# LMS Instructions for CEU certificates Step 1: Sign into your ELC of Broward LMS account

| Early Learning ( | Coalition: Browa      |
|------------------|-----------------------|
| Login to         | get started           |
| Singl            | e Sign-On             |
| Email Ac         | oress                 |
| Passwore         |                       |
| Remember Me      | Forgot your password? |
| s                | ign In                |
| Having troubl    | o? Contact Support    |

To access the LMS, you can also scan the QR code below with the camera on your smart device

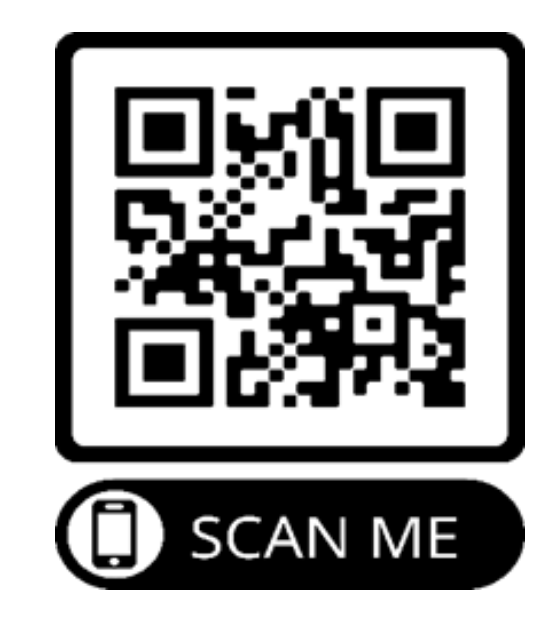

#### Step 2: To access your course(s) for CEUs, click MY REGISTRATIONS.

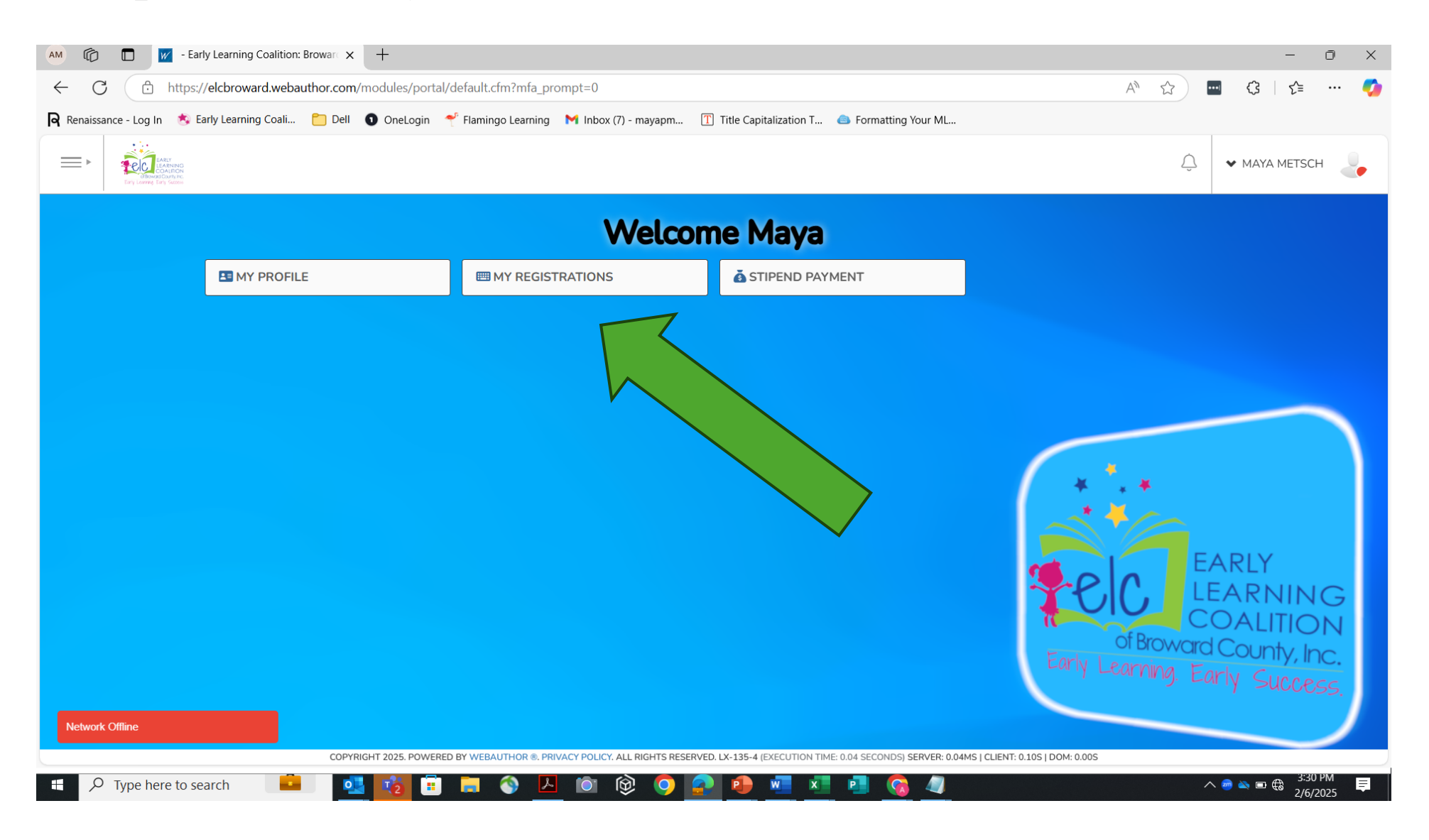

#### By the end of the day, you should have three classes listed in your LMS for February 22, 2025. Click Complete CEU form (including the Gains Survey)

| AM C I My Registrations x +                                                                                                    |                                                         | -                  | o x |
|----------------------------------------------------------------------------------------------------|---------------------------------------------------------|--------------------|-----|
| ← C                                                                                                    | A* \$                                                   | <b>···</b> (3   ζ≡ | 🌍   |
| 🗣 Renaissance - Log In 🛭 🔅 Early Learning Coali 📋 Dell 💿 OneLogin 🌱 Flamingo Learning M Inbox (7) - mayapm 🍸 Title Capitalization T                                                                                                    | Eormatting Your ML                                      |                    |     |
| LARY COLLECTION COLLECTION COLLECTICATICOL COLLECTION COLLECTION COLLECTION COLLECTICATICOL COLLECTICOLLECTICO | Ç                                                       | ✓ MAYA             |     |
| Trair                                                                                                    | ning Classes   My Registrations   📜 View Cart   Checkou | t                  |     |
| MY REGISTRATIONS                                                                                                    |                                                         |                    |     |
| UPCOMING CLASSES                                                                                                    |                                                         |                    |     |
| Example 22       Keynote Session: Broward Early Childhood Education Conference         Time: 08:00 am - 09:00 am         FEB                                                                                                    | PASSED                                                  |                    |     |
| BECEC: Transitions on the Move! (Session 1)         Time: 09:30 am - 11:30 am         FEB                                                                                                    | PASSED                                                  |                    |     |
| BECEC: STEAM Integration for the Classroom! (Session 2)         Time: 01:00 pm - 03:00 pm         FEB                                                                                                    | PASSED                                                  |                    |     |

| Please complete all information.      |                                                               |  |  |  |  |  |  |
|---------------------------------------|---------------------------------------------------------------|--|--|--|--|--|--|
| CEU APPLICATION FORM AND GAINS SURVEY |                                                               |  |  |  |  |  |  |
| First and Last Name *                 |                                                               |  |  |  |  |  |  |
| Date *                                |                                                               |  |  |  |  |  |  |
| Mailing Address *                     |                                                               |  |  |  |  |  |  |
| City *                                |                                                               |  |  |  |  |  |  |
| Zip Code *                            |                                                               |  |  |  |  |  |  |
| Phone Number *                        | 2 000-0000                                                    |  |  |  |  |  |  |
| Email *                               | ame@domain.com                                                |  |  |  |  |  |  |
| Name of Center *                      | Please answer the following questions regarding the training: |  |  |  |  |  |  |
| Title of Training *                   | Title of Training is required                                 |  |  |  |  |  |  |
| Date of Training *                    |                                                               |  |  |  |  |  |  |

# Complete ALL information

| ecognize how to facilitate effective                                                                                                    | 1.0 eu )                                                                                                    |                                     |
|----------------------------------------------------------------------------------------------------|----------------------------------------------------------------------------------------------------|-------------------------------------|
| foster learning. *                                                                                                    | * (LOW)                                                                                                    |                                     |
| ntify the benefits of thinking skills                                                                                                    | 1.0 m)                                                                                                    |                                     |
| eveloped through language, social<br>emotional and cognitive domains. *                                                                                                    | 1 (LOW)                                                                                                    |                                     |
| Define and describe open-ended                                                                                                    | 1 (Low)                                                                                                    |                                     |
| materials and resources.                                                                                                    |                                                                                                    |                                     |
| Describe how to incorporate the                                                                                                    |                                                                                                    |                                     |
| activities discussed into daily<br>learning. *                                                                                                    | 1 (Low)                                                                                                    |                                     |
| pply new strategies and ideas into                                                                                                    |                                                                                                    |                                     |
| everyday learning activities. *                                                                                                    | 1 (Low)                                                                                                    |                                     |
| everyday learning activities. *<br>nink back to what you knew and<br>tended the training in the AFTE                                                                                                    | 1 (Low)<br>did AFTER you attended this training. Rate the knowledge a                                                      | and skills you have now that you've |
| everyday learning activities. *<br>nink back to what you knew and<br>tended the training in the AFTE                                                                                                    | 1 (Low)<br>did AFTER you attended this training. Rate the knowledge a<br>t column.                                         | and skills you have now that you've |
| everyday learning activities. *<br>hink back to what you knew and<br>tended the training in the AFTE<br>ecognize how to facilitate effective<br>interactions in daily activities that<br>foster learning. *                                                                                                    | 1 (Low)<br>did AFTER you attended this training. Rate the knowledge at column.                                             | and skills you have now that you've |
| everyday learning activities. *<br>nink back to what you knew and<br>tended the training in the AFTE<br>ecognize how to facilitate effective<br>interactions in daily activities that<br>foster learning. *<br>dentify specific benefits of thinking<br>skills developed through language,                                                                                                    | 1 (Low)<br>did AFTER you attended this training. Rate the knowledge at column.<br>1 (Low)                                  | and skills you have now that you've |
| everyday learning activities. *<br>hink back to what you knew and<br>tended the training in the AFTE<br>ecognize how to facilitate effective<br>interactions in daily activities that<br>foster learning. *<br>dentify specific benefits of thinking<br>skills developed through language,<br>social emotional and cognitive<br>domains. *                                                                                                    | 1 (Low)<br>did AFTER you attended this training. Rate the knowledge at column.                                             | and skills you have now that you've |
| everyday learning activities. *<br>hink back to what you knew and<br>tended the training in the AFTE<br>ecognize how to facilitate effective<br>interactions in daily activities that<br>foster learning. *<br>dentify specific benefits of thinking<br>skills developed through language,<br>social emotional and cognitive<br>domains. *<br>Define and describe open-ended<br>materials and resources. *                                                                                       | 1 (Low)<br>did AFTER you attended this training. Rate the knowledge at column.<br>1 (Low)<br>1 (Low)<br>1 (Low)            | and skills you have now that you've |
| everyday learning activities. *<br>hink back to what you knew and<br>tended the training in the AFTE<br>becognize how to facilitate effective<br>interactions in daily activities that<br>foster learning. *<br>dentify specific benefits of thinking<br>skills developed through language,<br>social emotional and cognitive<br>domains. *<br>Define and describe open-ended<br>materials and resources. *<br>Describe how to incorporate the<br>activities discussed into daily                | 1 (Low)<br>1 (Low)<br>1 (Low)<br>1 (Low)<br>1 (Low)<br>1 (Low)                                                             | and skills you have now that you've |
| everyday learning activities. *<br>hink back to what you knew and<br>tended the training in the AFTE<br>Recognize how to facilitate effective<br>interactions in daily activities that<br>foster learning. *<br>Identify specific benefits of thinking<br>skills developed through language,<br>social emotional and cognitive<br>domains. *<br>Define and describe open-ended<br>materials and resources. *<br>Describe how to incorporate the<br>activities discussed into daily<br>learning * | 1 (Low)<br>did AFTER you attended this training. Rate the knowledge at column.<br>1 (Low)<br>1 (Low)<br>1 (Low)<br>1 (Low) | and skills you have now that you've |

Please let us know how your OVERALL experience was during the Complete the Gains Survey

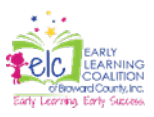

### Finish and sign the Gains Survey

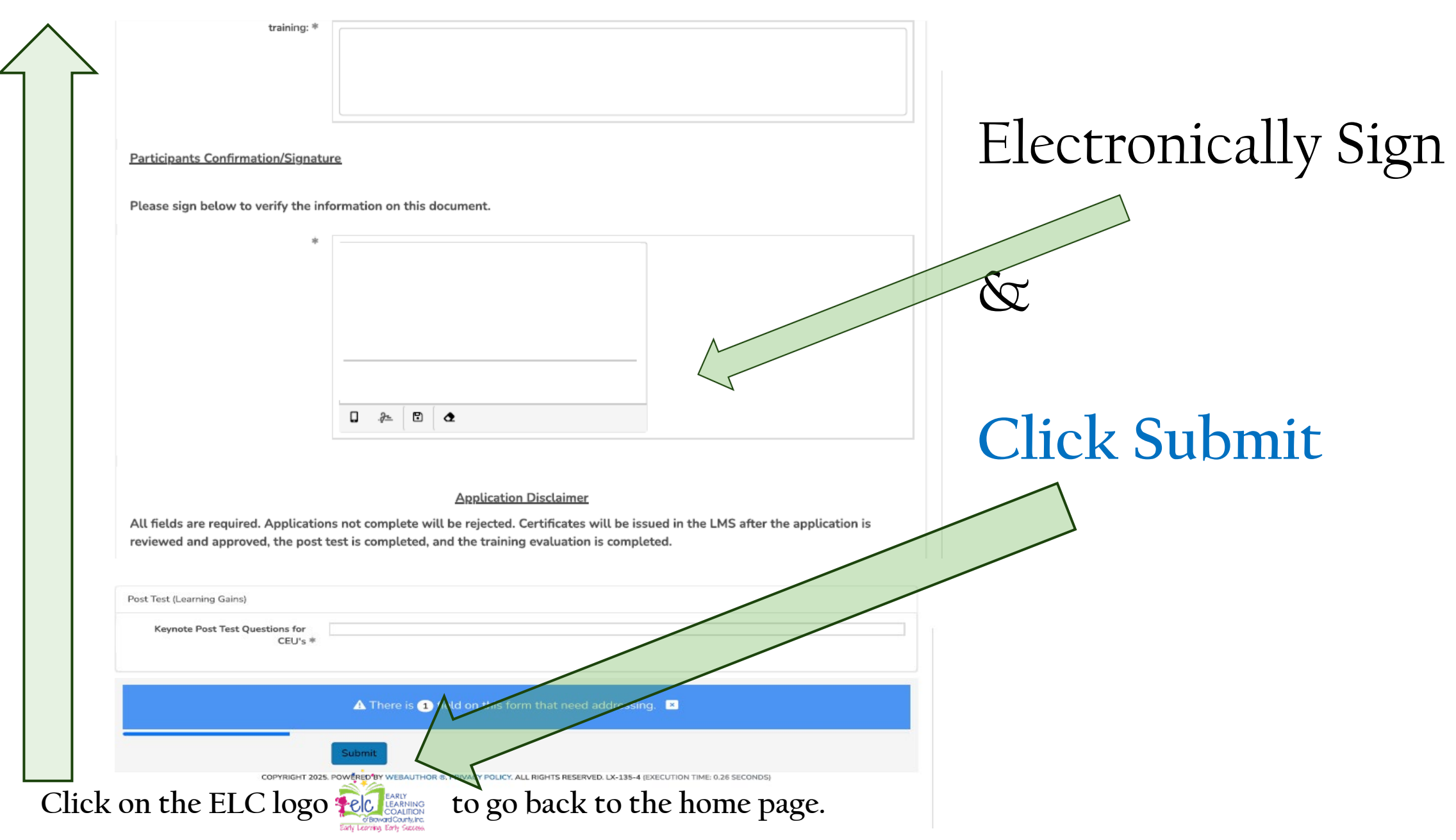

#### Return to MY REGISTRATIONS

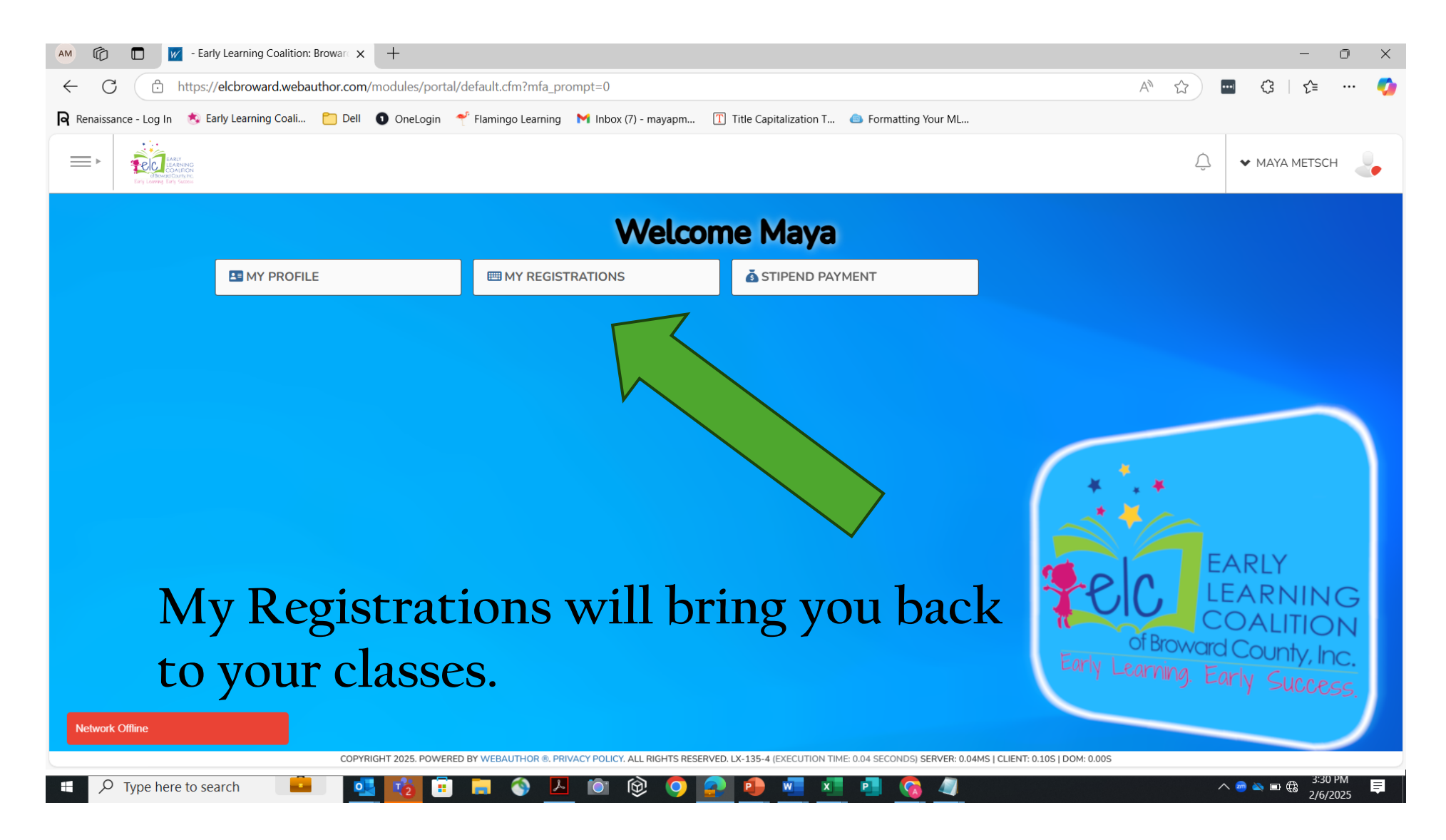

## Take the Post Test

| AM CD          |                                                                    | My Registrations              | ×                                    | +                               |                                     |                      |                          |                      |                |                       |        | -                | Ō          | $\times$ |
|----------------|--------------------------------------------------------------------|-------------------------------|--------------------------------------|---------------------------------|-------------------------------------|----------------------|--------------------------|----------------------|----------------|-----------------------|--------|------------------|------------|----------|
| $\leftarrow$ C | Ô                                                                  | nttps://elcbroward.web        | author.com                           | /spub/lms/myr                   | egistrations.cfm                    |                      |                          |                      |                | A" \$                 |        | ₹_               |            | <b>0</b> |
| Renaissance    | e - Log In                                                         | 🎄 Early Learning Coali        | . 📋 Dell                             | <ol> <li>OneLogin</li> </ol>    | 🜱 Flamingo Learning                 | M Inbox (7) - mayapm | T Title Capitalization T | 💩 Formatting Your M  | L              |                       |        |                  |            |          |
| ►              | COA<br>COA<br>COA<br>COA<br>COA<br>COA<br>COA<br>COA<br>COA<br>COA | NING<br>MON<br>9, RC<br>Addon |                                      |                                 |                                     |                      |                          |                      |                | Ŷ                     | ✓ MAYA |                  |            | Î        |
|                |                                                                    |                               |                                      |                                 |                                     |                      |                          | Tra                  | aining Classes | 📜 View Cart   Checkou | t      |                  |            |          |
|                |                                                                    | MY REGISTRAT                  | IONS                                 |                                 |                                     |                      |                          |                      |                |                       |        |                  |            |          |
|                |                                                                    |                               | LASSES                               |                                 |                                     |                      |                          |                      |                |                       |        |                  |            |          |
|                |                                                                    | Keyr                          | n <b>ote Sessio</b><br>08:00 am - 09 | on: Broward<br>0:00 am          | Early Childhood E                   | ducation Conference  |                          |                      |                |                       |        |                  |            |          |
|                |                                                                    | FEB                           | Print C.E.U                          | . Certificate                   |                                     |                      |                          |                      |                | PASSED                |        |                  |            |          |
|                |                                                                    | 22 BEC                        | EC: Transi<br>09:30 am - 1:          | <b>:ions on the</b><br>1:30 am  | Move! (Session 1)                   |                      |                          |                      |                |                       |        |                  |            |          |
|                |                                                                    | FEB                           | Take Post 1                          | Test                            |                                     |                      |                          |                      |                | PASSED                |        |                  |            |          |
|                |                                                                    | BEC<br>22                     | EC: STEAN<br>01:00 pm - 03           | <b>1 Integration</b><br>3:00 pm | for the Classroon                   | n! (Session 2)       |                          |                      |                |                       |        |                  |            |          |
|                |                                                                    | FEB                           | Complete C                           | EU Form                         |                                     |                      |                          |                      |                | PASSED                |        |                  |            |          |
|                |                                                                    | E-LEARNING                    | COURSES -                            | CURRENT                         |                                     |                      |                          |                      |                |                       |        |                  |            |          |
|                |                                                                    | Setti<br>1 Q skill:           | ing up for<br>s and prev             | Success: Cre<br>ent challeng    | ating Classroom S<br>ing behaviors) | Spaces and Fostering | Engagement (To pron      | note positive social | l-emotional    |                       |        |                  |            | -        |
| т <b>Д</b>     | Type here                                                          | to search                     |                                      | 1                               | 🔋 📒 🚳                               | 📕 🔯 🔞                | 🧿 🧟 🔒                    | w x P                |                |                       | ^ 📥 🗆  | 4:01<br>(7. 2/6/ | PM<br>2025 | 5        |

#### POST TEST - What did you learn?

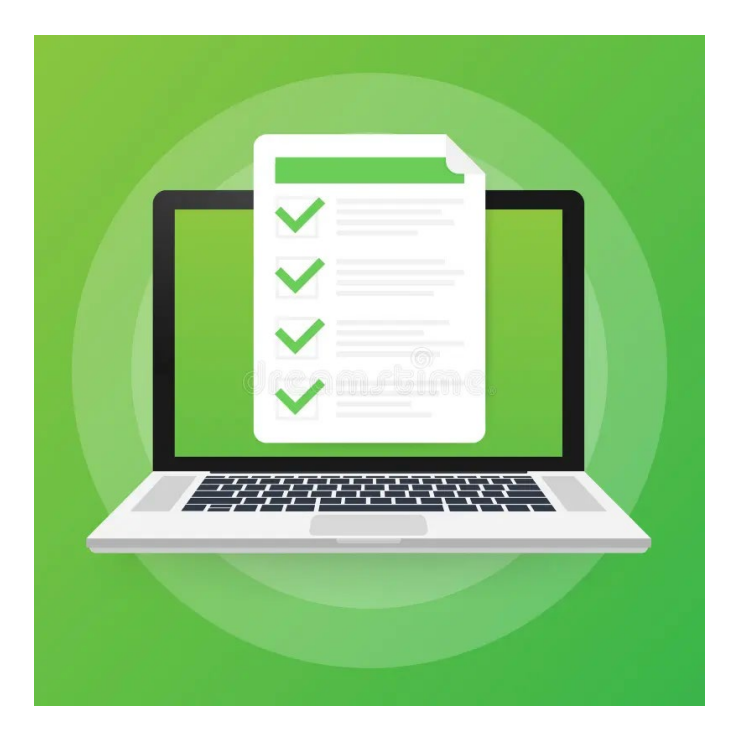

Broward is the best? A.True B.False True

Answer 5 questions and score an 80% or higher

click on the ELC logo to go back to the home page.

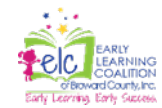

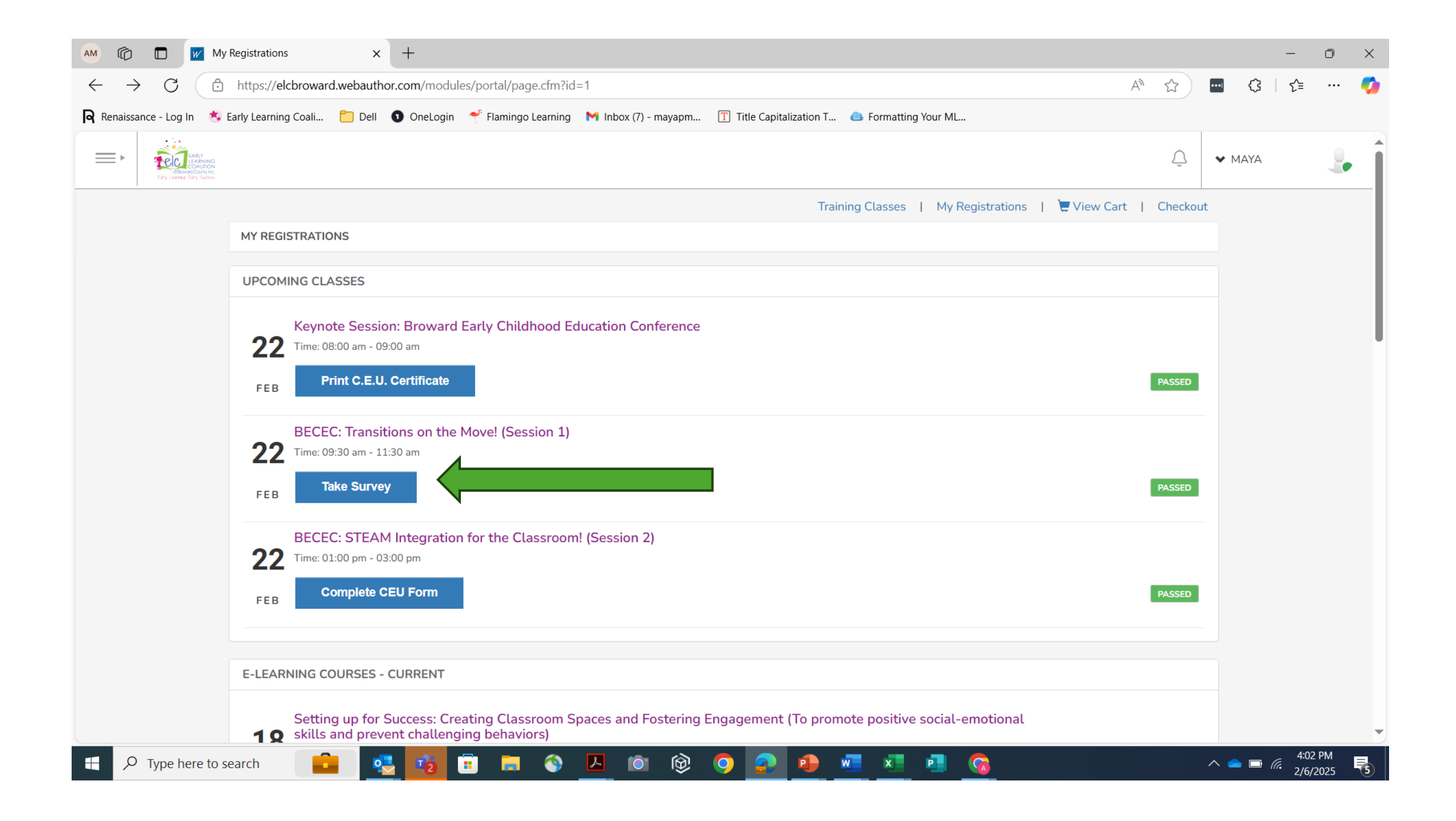

#### Answer the survey questions and tell us how we did?

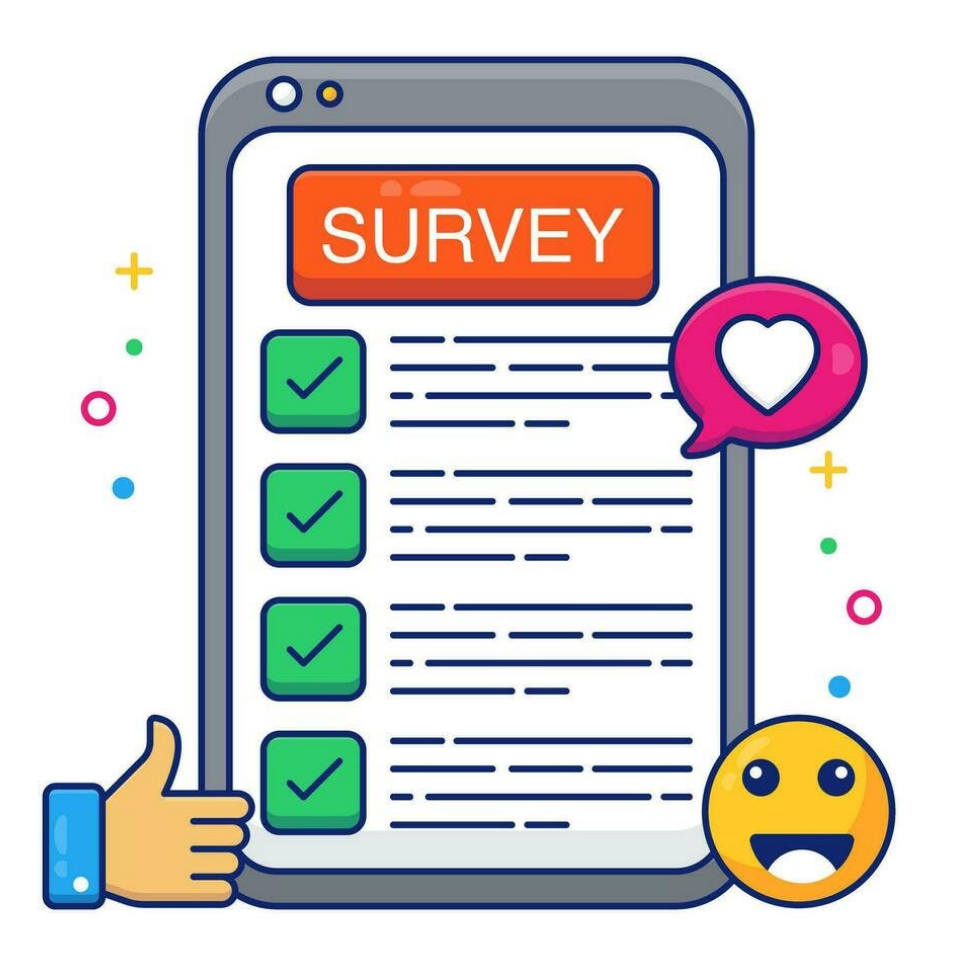

click on the ELC logo to go back to the home page.

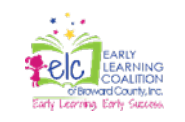

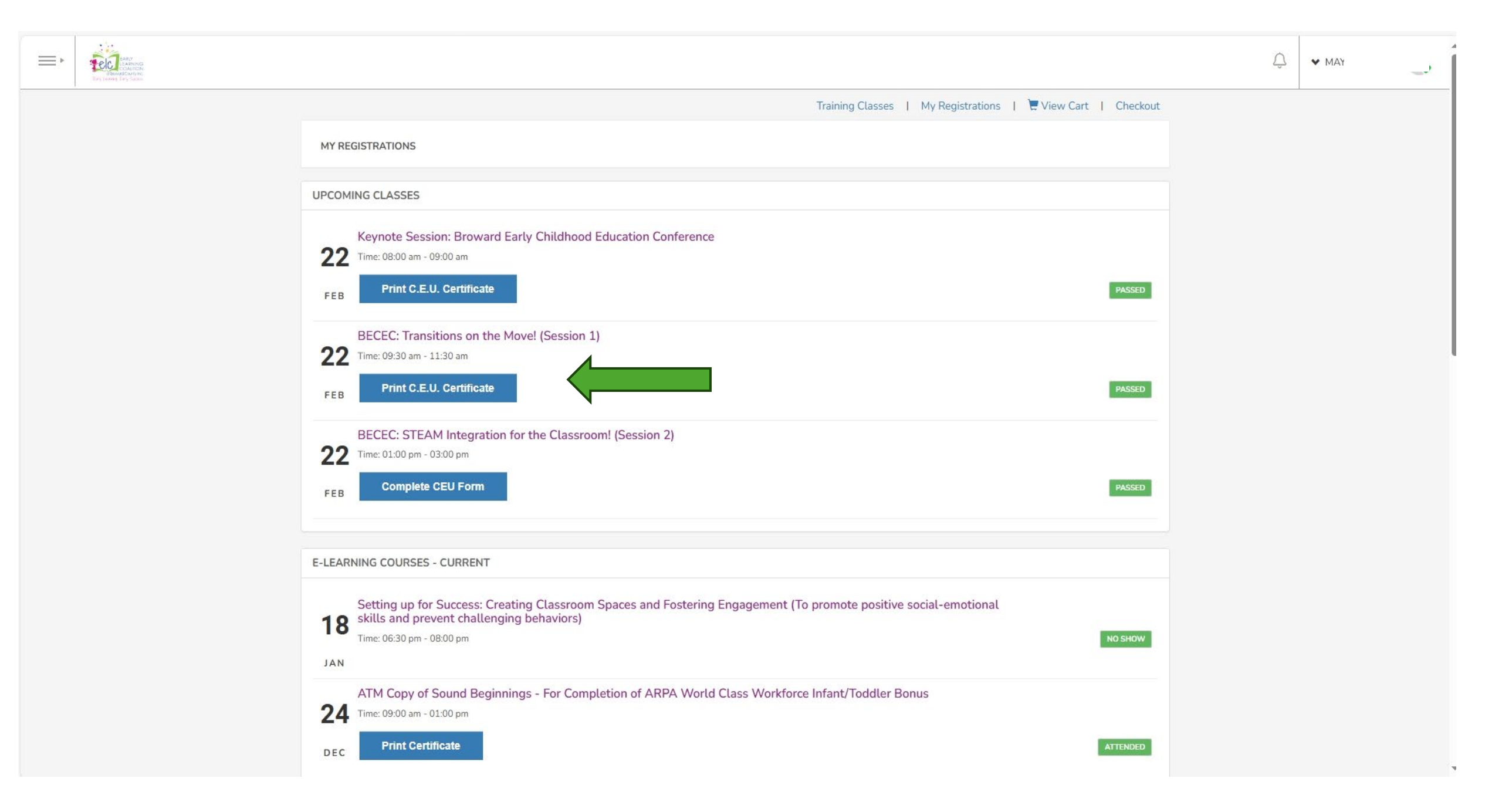

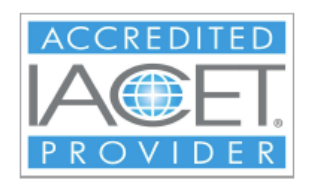

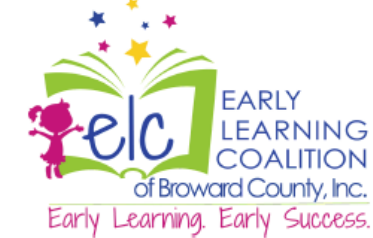

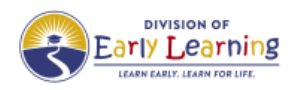

# **CERTIFICATE OF COMPLETION**

certifies that

Maya

has completed the Early Learning Coalition of Broward County's Training: BECEC: Transitions on the Move! (Session 1)

February 22, 2025

IACET CEUs Earned 0.2

Early Learning Coalition of Broward County is authorized by IACET to offer 0.2 CEUs for this training

Aida Brar

Education Coaching Specialist/Trainer Early Learning Coalition of Broward County

Joleen Steadman

Education Coaching Specialist/Trainer Early Learning Coalition of Broward County Follow the same instructions for each training session that you attend at the BECEC

✓ Keynote
✓ Morning Session
✓ Afternoon Session

|                                                                                                    | Training Classes   My Registrations   🗮 View Cart   Checkout |
|----------------------------------------------------------------------------------------------------|--------------------------------------------------------------|
| MY REGISTRATIONS                                                                                                    |                                                              |
| UPCOMING CLASSES                                                                                                    |                                                              |
| Keynote Session: Broward Early Childhood Education Conference         Time: 08:00 am - 09:00 am         FEB         Print C.E.U. Certificate | PASSED                                                       |
| BECEC: Transitions on the Move! (Session 1)<br>Time: 09:30 am - 11:30 am<br>FEB Print C.E.U. Certificate                                     | PASSED                                                       |
| BECEC: STEAM Integration for the Classroom! (Session 2)<br>Time: 01:00 pm - 03:00 pm<br>Print C.E.U. Certificate                             | PASSED                                                       |

Questions – email Elcbtraining@elcbroward.org

#### Return to MY REGISTRATIONS

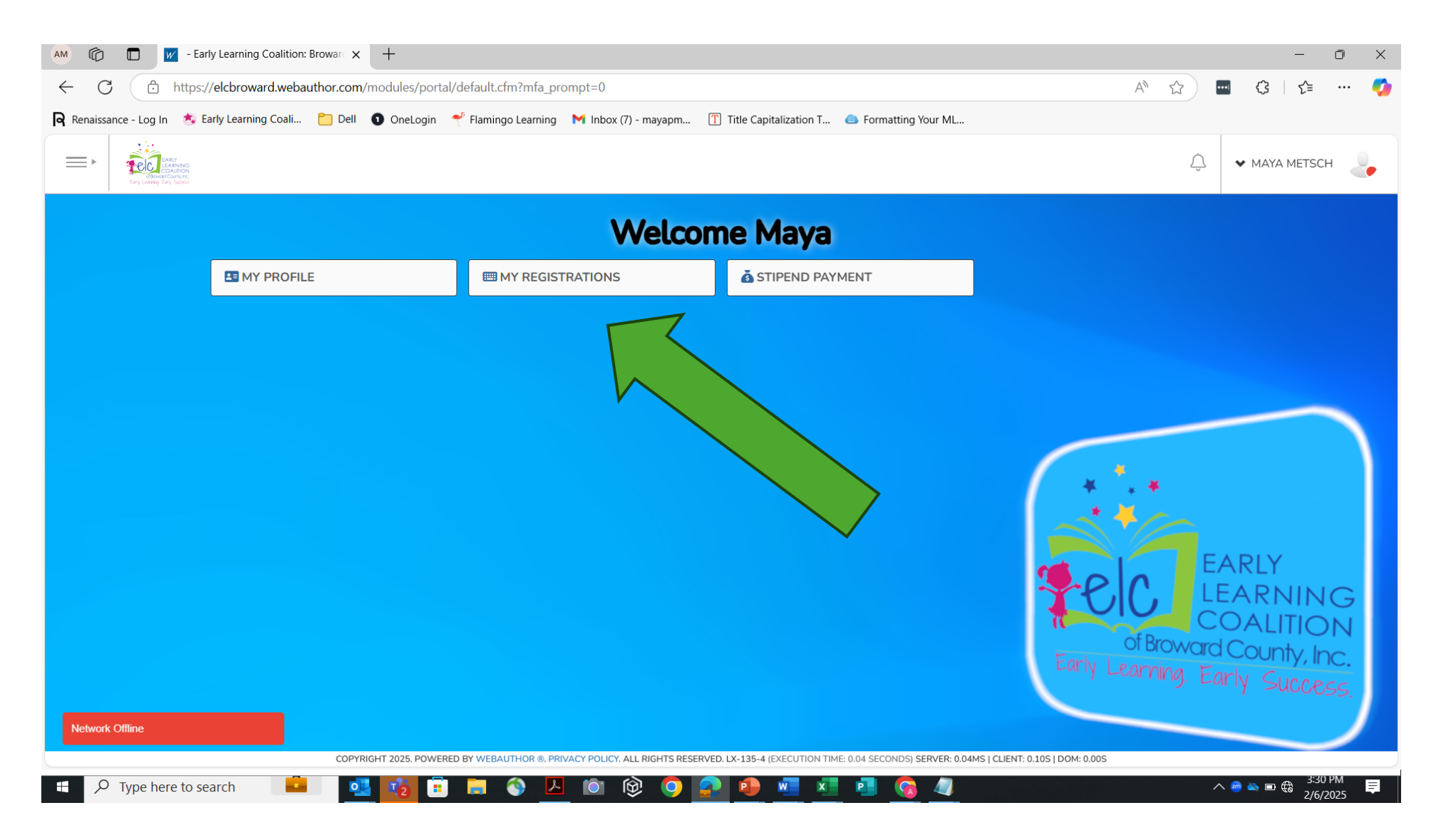

#### Return to MY REGISTRATIONS

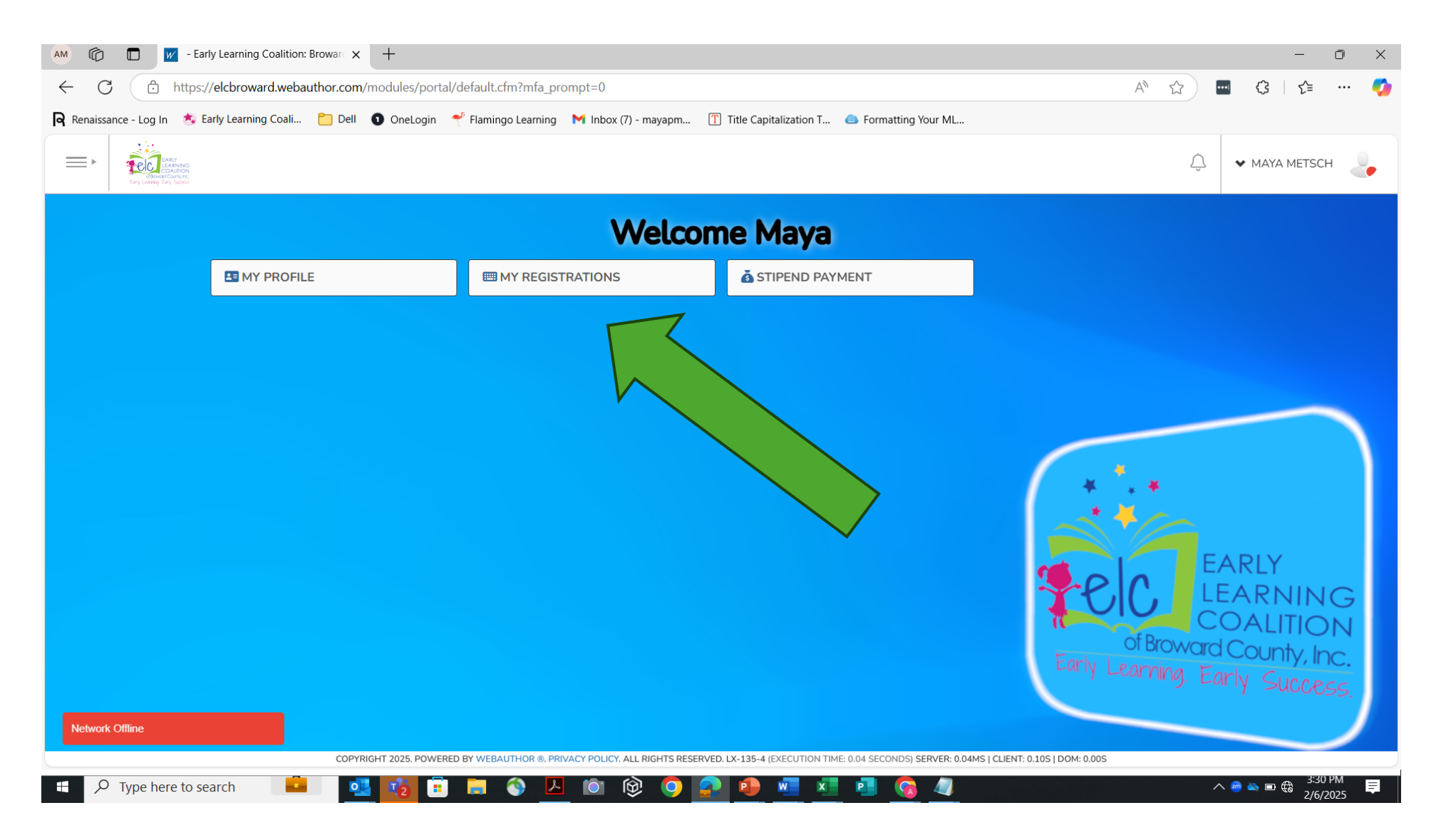

# Thank you to all our BECEC 2025 sponsors...

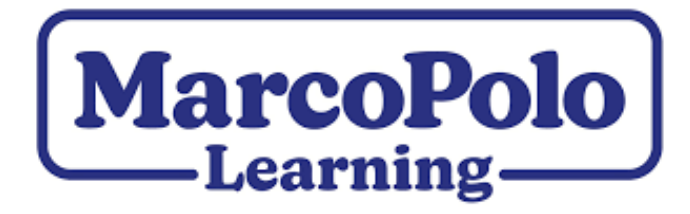

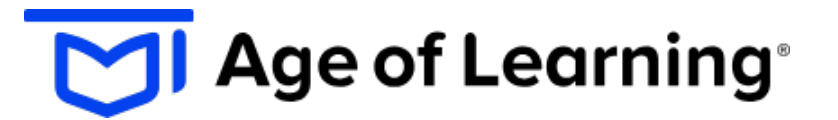

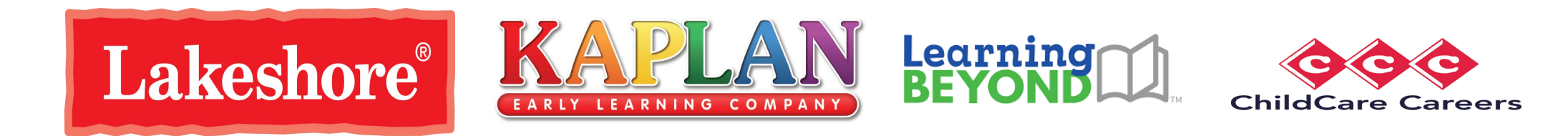

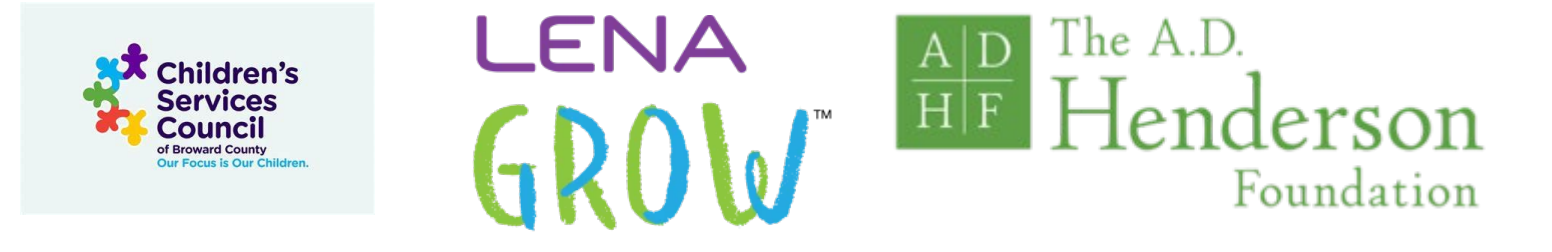